## **DESCARGA AUTOMÁTICA DE FICHEROS**

Antes de comenzar con el manual para realizar descargas automáticas de ficheros, recordarle que cuando se encuentre en el último paso, paso 3, <u>tiene la opción de descargar ficheros de</u> <u>forma manual</u>, es decir, fichero a fichero, seleccionando el enlace "Descargar" que aparece al lado de cada archivo.

|                              | - ARE LOPAL           | Centro                     | Nacional de Inform     | ación Geográfica                               |       |
|------------------------------|-----------------------|----------------------------|------------------------|------------------------------------------------|-------|
|                              |                       |                            | 1994 A                 | South and the state                            |       |
| Nº Archivos:16 (A            | Aprox 949 95MB)       |                            |                        |                                                |       |
| Presentación                 | Catálogo de productos | Búsqueda en visor          | Búsqueda avanzada      | Equipamiento Geográfico de Referencia Nacional | Ayuda |
| iantro do Dopostoros - ( Pop |                       |                            |                        |                                                |       |
| entro de Descargas 7 Pas     | 017 Pas0 27 Pas0 3    |                            |                        | Mapa Web                                       |       |
| so 3- Descarga               |                       |                            | <u>1</u>               |                                                |       |
|                              |                       |                            | página 1 de 1          |                                                |       |
|                              |                       |                            |                        |                                                |       |
| Descargar                    |                       |                            | Ar                     | chivo                                          |       |
| Descargar                    | mtn_25raster/hu3      | 1_CNIG_tif_ecw/tiff/mtn25_ | _epsg25831_0250-4.tfw  |                                                |       |
| Descargar                    | mtn_25raster/hu3      | 1_CNIG_tif_ecw/tiff/mtn25_ | _epsg25831_0250-4.tif  |                                                |       |
| Descargar                    | mtn_25raster/hu3      | 1_CNIG_tif_ecw/tiff/mtn25_ | _epsg25831_0250-3.tif  |                                                |       |
| Descargar                    | mtn_25raster/hu3      | 1_CNIG_tif_ecw/tiff/mtn25_ | _epsg25831_0250-4.prj  |                                                |       |
| Descargar                    | mtn_25raster/hu3      | 1_CNIG_tif_ecw/tiff/mtn25_ | _epsg25831_0250-1.ttw  |                                                |       |
| Descargar                    | mtn_25raster/nu3      | CNIG_tif_ecw/tiff/mtn25_   | _epsg25831_0250-1.prj  |                                                |       |
| Descargar                    | mtn_25raster/nu3      | CNIG_tif_ecw/tiff/mtn25_   | _epsg25831_0250-2.prj  |                                                |       |
| Descargar                    | mtn_25raster/hu3      | 1_CNIG_tif_ecw/tiff/mtn25_ | _epsg25831_0250-1.tif  |                                                |       |
| Descargar                    | mtn_25raster/hu3      | CINIG_tif_ecw/tiff/mtn25_  | _epsg25831_0250-2.tif  |                                                |       |
| Descargar                    | mtn_25raster/hu3      | T_CINIG_tit_ecw/ecw/mtn2   | 5_epsg25831_0250-1.ecw |                                                |       |
| Descargar                    | mtn_25raster/hu3      | CNIG_tit_ecw/tiff/mtn25_   | _epsg25831_0250-2.ttw  |                                                |       |
| Descargar                    | mtn_25raster/hu3      | CINIG_tit_ecw/ecw/mtn2     | 5_epsg25831_0250-2.ecw |                                                |       |
| Descargar                    | mtn_25raster/hu3      | CNIG_tif_ecw/tiff/mtn25_   | _epsg25831_0250-3.tfw  |                                                |       |
| Descargar                    | mtn_25raster/hu3      | T_CINIG_tit_ecw/ecw/mtn2   | 5_epsg25831_0250-3.ecw |                                                |       |
| Descargar                    | mtn_25raster/hu3      | 1_CNIG_tit_ecw/tiff/mtn25_ | _epsg25831_0250-3.prj  |                                                |       |
| Descargar                    | mtn_25raster/hu3      | 1_CNIG_tif_ecw/ecw/mtn2    | 5 epsg25831 0250-4.ecw |                                                |       |

La <u>descarga automática</u> del Centro de Descargas del IGN y del CNIG se realiza a través de una aplicación Java (archivo .JNLP) que se ejecuta en su equipo, no en su navegador, para evitar incompatibilidades que se están produciendo entre aplicaciones Java y algunos navegadores de Internet.

Por tanto, para realizar descargas automáticas desde el Centro de Descargas, debe tener instalado Java en su dispositivo.

## Instalación de Java

 Entrar en la página oficial de descargas de Java (<u>https://www.java.com/es/download/</u>) y pulsar el botón «Aceptar e iniciar descarga gratuita». Se descarga un fichero .exe en su equipo.

| لمن<br>العنوة (Java                                                                                                    | Buscar Q<br>Descargar Ayuda                                                                                                    |
|----------------------------------------------------------------------------------------------------|----------------------------------------------------------------------------------------------------|
| Recursos de ayuda<br>> , <u>Qué es Java?</u><br>> Eliminar versiones<br>anteriores de Java<br>> Desactivar Java<br>> Mensales de error<br>> Solucionar problemas de<br>Java<br>> <u>Otra ayuda</u>   | Descargar Java para Windows<br>Recomendado Version 8 Update 65 (Tamaño de archivo: 571 KB)<br>Fecha de versión: 20 de octubre de 2015<br>Aceptar e iniciar descarga<br>gratuita                                                                                                    |
| Usuarios de Windows de<br>64 bits<br>¿Utiliza exploradores de 32<br>y 64 bits?<br>» <u>Prequitas frecuentes</u><br><u>sobre Java de 64 bits para</u><br><u>Windows</u><br>Instalación fuera de línea | Abriendo jxpiinstall.exe           Abriendo jxpiinstall.exe         X3           Ha elegido abrir:         " jxpiinstall.exe           Image: provide the structure of the structure of the structu |
| ¿Problemas al descargar?<br>Intente con el <u>installer</u><br>fuera de línea.                                                                                                    | No tiene el sistema operativo correcto? <u>Consulte todas las descargas de Java</u> .<br>                                                                                                    |
| Seleccionar idioma   Acerca di<br>Privacidad   Condiciones de us                                                                                                    | e Java   Soporte   Desarrolladores  CRACL                                                                                                    |

- 2. Instalar Java en su equipo mediante la ejecución del archivo descargado (doble clic en el archivo .exe).
- 3. Se inicia el proceso de instalación. Haga clic en el botón Instalar para aceptar los términos de la licencia y continuar con la instalación.

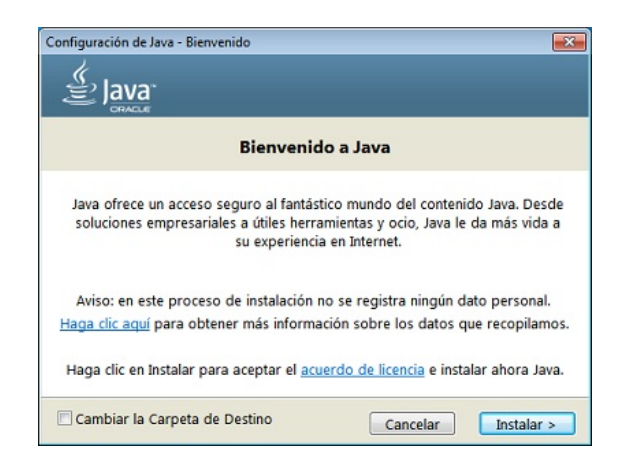

4. Oracle colabora con empresas que ofrecen distintos productos. Es posible que el instalador le ofrezca la opción de instalar estos programas como parte de la instalación de Java. Una vez seleccionados los programas que desee, haga clic en el botón *Siguiente* para proseguir con el proceso de instalación.

5. Se abren varios cuadros de diálogo con información para completar las últimas etapas del proceso de instalación; haga clic en *Cerrar* en el último cuadro de diálogo. Con esta acción se completa el proceso de instalación de Java.

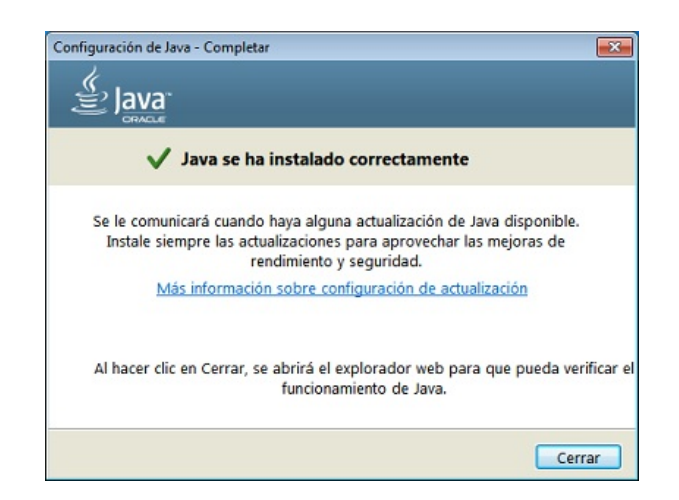

## Descarga automática desde el Centro de Descargas

 Una vez que ha seleccionado el producto y los ficheros que desea descargar, cuando se encuentre en el Paso 3 de la descarga, si desea realizar la descarga automática pulse el botón «Descarga automática» situado debajo del listado de ficheros. También podría descargar los ficheros de uno en uno seleccionando el enlace «Descargar» que se encuentra al lado del nombre del fichero.

| GOBIERNO<br>DE ESPAÑA               | MINISTERIO<br>DE FOMENTO<br>NA | тпито<br>ракалео борија<br>Се                | Centro de De<br>ntro Nacional de Inform                                      | SCargas<br>ación Geográfica                                                     |
|-------------------------------------|--------------------------------|----------------------------------------------|------------------------------------------------------------------------------|---------------------------------------------------------------------------------|
| Nº Archivos:2 (A)                   | prox. 2675.55MB                | )                                            | 679 <sub>14</sub>                                                            |                                                                                 |
| Presentación                        | Catálogo de produc             | tos Búsqueda en vis                          | or Búsqueda avanzada                                                         | Equipamiento Geográfico de Referencia Nacional Ayuda                            |
|                                     |                                |                                              |                                                                              |                                                                                 |
|                                     |                                |                                              | <u>1</u><br>página 1 de 1                                                    |                                                                                 |
| Descargar                           |                                |                                              | 1<br>página 1 de 1<br>Arr                                                    | chivo                                                                           |
| Descargar<br>Descargar              | MOSAICOS_                      | HISTORICOS/2005/PNOA                         | 1<br>página 1 de 1<br>ANUAL_2005_H30/PNOA_ANUAL                              | z <b>hivo</b><br>_2005_OF_ETRS89_HU30_h50_0478 ecw                              |
| Descargar<br>Descargar<br>Descargar | MOSAICOS_<br>MOSAICOS_         | HISTORICOS/2005/PNOA<br>HISTORICOS/2007/PNOA | 1<br>página 1 de 1<br>ANUAL_2005_H30/PNOA_ANUAL<br>ANUAL_2007_H30/PNOA_ANUAL | zhivo<br>_2005_OF_ETRS89_HU30_h50_0478.ecw<br>_2007_OF_ETRS89_HU30_h50_0478.ecw |

- 2. Se descarga un archivo ejecutable de Java llamado LIGWXXXXXXXX.jnlp.
  - a. Seleccione «Abrir con» y la opción Java ™ Web Start Launcher.

| CONFERNO<br>DE ESPANA                        | MINISTERIO<br>DE FOMENTO<br>Nacional<br>Nacional | Centro                                                                                                    | ntro de De<br>Nacional de Informa                                                                                                    | SCATGAS<br>ación Geográfica                                                         |                          |                           |
|----------------------------------------------|--------------------------------------------------|----------------------------------------------------------------------------------------------------|----------------------------------------------------------------------------------------------------|-------------------------------------------------------------------------------------|--------------------------|---------------------------|
| Presentación                                 | Catálogo de productos                            | Búsqueda en visor                                                                                                    | Búsqueda avanzada                                                                                                    | Equipamiento Geográfic                                                              | o de Referencia Nacional | Ayuda                     |
| Centro de Descargas / Pa<br>Paso 3- Descarga | so 1 / Paso 2 /Paso 3                            |                                                                                                    |                                                                                                    | H                                                                                   | Mapa Web 🖂 contacto 🔊    | f 🕑 👪                     |
|                                              | Gracia                                           | s por utiliza<br>Abriendo desc<br>Ha elegido<br>desca<br>que et<br>de ht<br>¿Qué debe<br>Accessibilida<br>Gua<br>Hac | carga_LIGW150224910.jnlp<br>abrin:<br>Irrga_LIGW150224910.jnlp<br>s: JNLP File (720 bytes)<br>trgs/J1067.33.178.8080<br>triå hacer Firefox con este arch<br>irr con Java(TM) Web Start L<br>ardar archivo<br>cer esto automáticamente par | ivo?<br>.auncher (predeterminada)<br>a estos archivos a partir de ah<br>Aceptar Car | ora.                     | Sugerencias y comentarios |

- b. También puede guardar el archivo en su equipo y abrirlo con posterioridad: botón derecho sobre el fichero y selección de «Abrir» o «Abrir con» (seleccionando Java ™ Web Start Launcher).
- 3. Se abre una ventana preguntando se desea ejecutar la aplicación CNIG DESCARGAS publicada por el Centro Nacional de Información Geográfica, pulse «Ejecutar»

| GOBERNO<br>DE ESRANA                                  |                             | cent                                                                                                  | entro de De<br>ro Nacional de Inform                                          | escargas<br>ación Geográfica                                                       |                        |                              |
|-------------------------------------------------------|-----------------------------|----------------------------------------------------------------------------------------------------|-------------------------------------------------------------------------------|------------------------------------------------------------------------------------|------------------------|------------------------------|
| Presentación                                          | Catálogo de productos       | Búsqueda en visor                                                                                     | Búsqueda avanzada                                                             | Equipamiento Geográfico                                                            | de Referencia Nacional | Ayuda                        |
| Centro de Descargas ∕ Paso<br><b>Paso 3- Descarga</b> | 0 1 / Paso 2 /Paso 3<br>دلک | sea ejecutar esta a                                                                                   | aplicación?                                                                   | ×                                                                                  | Mapa Web 🖂 contacto 💦  | 6                            |
|                                                       |                             | Nombre:                                                                                               | CNIG descargas                                                                |                                                                                    |                        |                              |
|                                                       |                             | Publicad                                                                                              | CENTRO NACIONAL DE INFO                                                       | RMACION GEOGR                                                                      |                        | 6                            |
|                                                       |                             | Ubicacio                                                                                              | nes: http://10.67.33.178:8080<br>Iniciada desde el archivo JNLF               | o descargado                                                                       |                        | Sugerencias y<br>comentarios |
|                                                       | Esta<br>su int<br>apare     | aplicación se ejecutará con a<br>ormación personal. Ejecute<br>ccen anteriormente.<br>Más información | cceso no restringido y puede poner<br>esta aplicación sólo si confía en las u | en peligro su computadora y<br>bicaciones y el publicador que<br>Ejecutar Cancelar |                        |                              |

4. Se abre la aplicación de descarga automática. Seleccione un directorio en el que desea almacenar los archivos a descargar y pulse el botón «Comenzar descarga». (<u>Nota</u>: compruebe que tiene permisos en la ruta de destino, por ejemplo, en las últimas versiones de Windows no se puede copiar nada en el directorio raíz C://).

| 🔬 Centro de Descargas                                                                           |                   | <u> </u> |
|-------------------------------------------------------------------------------------------------|-------------------|----------|
| Comenzar descarga Pausa Cancelar descarga                                                       | ar los ficheros   |          |
| 0%                                                                                              |                   |          |
| Número de archivos por descargar: 2. Tamaño aprox.(MB): 2675,55                                 |                   |          |
| Fichero                                                                                         | Tamaño aprox.(MB) | Estado   |
| http://ftpcdd.cnig.es/MOSAICOS_HISTORICOS/2005/PNOA_ANUAL_2005_H30/PNOA_ANUAL_2005_OF_ETRS89_HU | 420,8             | <b>U</b> |
| http://ftpcdd.cnig.es/MOSAICOS_HISTORICOS/2007/PNOA_ANUAL_2007_H30/PNOA_ANUAL_2007_OF_ETRS89_HU | 2254,75           | 0        |
|                                                                                                 |                   |          |
|                                                                                                 |                   |          |

 Comienza el proceso de descarga. Por cada fichero descargado aparecerá un icono indicando si el fichero se ha descargado correctamente y la barra de proceso indicará el porcentaje de descarga que falta por realizar.

| c.tenanie                         | Seleccione directorio para guard                                | ar los ficheros   |        |
|-----------------------------------|-----------------------------------------------------------------|-------------------|--------|
| Comenzar descarga                 | Pausa     Cancelar descarga                                     |                   |        |
|                                   |                                                                 |                   |        |
|                                   | 0%                                                              |                   |        |
|                                   | Descargando 💿 💿 💿 💿 💿 💿                                         |                   |        |
|                                   | Número de archivos por descargar: 2. Tamaño aprox.(MB): 2675,55 |                   |        |
|                                   | Fichero                                                         | Tamaño aprox.(MB) | Estado |
| ttp://ftpcdd.cnig.es/MOSAICOS_HIS | TORICOS/2005/PNOA_ANUAL_2005_H30/PNOA_ANUAL_2005_OF_ETRS89_HU   | 420,8             |        |
|                                   |                                                                 |                   |        |
|                                   |                                                                 |                   |        |

6. La aplicación informa de la finalización del proceso. Si se ha producido algún error durante la descarga le aparece la opción de reintentar la descarga y de notificar el fichero fallido, por si se trata de algún enlace roto.

| 🚣 Centro de Descargas            |                                                                        |                  | <b>••</b> |
|----------------------------------|------------------------------------------------------------------------|------------------|-----------|
| C:\charlie                       | Seleccione directorio para guardar     Pausa     Cancelar descarga     | los ficheros     |           |
|                                  | 100%                                                                   |                  |           |
|                                  | •                                                                      |                  |           |
|                                  |                                                                        | amaño aprox.(MB) | Estado    |
| http://ftpcdd.cnig.es/MOSAICOS_H |                                                                        | 420,8            | ✓         |
| http://ftpcdd.cnig.es/MOSAICOS_H | Descarga completada. Gracias por usar el Centro de Descargas del CNIG. | 2254,75          | ✓         |
|                                  | Cerrar                                                                 |                  |           |
|                                  |                                                                        |                  |           |
| L                                |                                                                        |                  |           |
|                                  |                                                                        |                  |           |
|                                  |                                                                        |                  |           |
|                                  |                                                                        |                  |           |